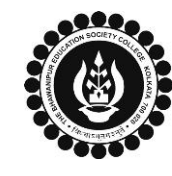

A MINORITY RUN COLLEGE. AFFILIATED TO UNIVERSITY OF CALCUTTA RECOGNISED UNDER SECTION 2(F) & 12 (B) OF THE UGC ACT, 1956

#### B.COM./ B.A./ B.SC. SEMESTER IV CALCUTTA UNIVERSITY EXAMINATION, 2023 **ONLINE FORM GENERATION & SUBMISSION PROCEDURE** Calcutta University Examination form fill-up procedure is divided into three steps as mentioned below. It is mandatory to successfully complete all the steps to be eligible for the upcoming Semester IV examination, 2023: Step 1 – Completion of college enrolment procedure including the payment of fees. Step 2 – Calcutta University Examination Online form generation from the Calcutta university website. Step 3 – Submission of downloaded copy of Calcutta University Examination form via Campus Login. Important Information to read before you go through the detailed form fill-up process. • There is no requirement for physical submission of the downloaded copy of Calcutta University Examination 2023 form in the College. • In case if you face any technical issue while doing your Calcutta University Examination form fill-up processes, please fillup the Google Form mentioned below to notify us of the same. The below-mentioned Google form can only be accessed through your Institutional Email ID. Click here to fill up the Google Form for the same. • Students do not need to pay any additional fees for the Calcutta University Examination form fill-up. Please ensure that the Semester IV enrolment procedure including the payment of the fee is completed before doing the below procedure. STEP 1 – COMPLETION OF COLLEGE ENROLMENT PROCEDURE INCLUDING THE PAYMENT OF FEES (APPLICABLE ONLY TO THE STUDENTS WHO HAVE NOT DONE THE COLLEGE ENROLMENT PROCEDURE YET) It is mandatory for students to complete the college enrolment procedure including the payment of fees (Regular or casual enrolment – as applicable) in order to be a bonafied student of the college & to be eligible to appear for the Calcutta University Examination, 2023. The link of the same is given below for your ready reference in case if you have not completed the same yet: Click here for Semester IV Regular Enrolment Process - B.Com./ B.A./ B.Sc./ BBA 1 (A) Click here for Semester IV Casual Enrolment (for fail paper/s) Process – B.Com./ B.A./ B.Sc./ BBA For **The Students Currently in Semester VI** Click here for Semester IV Casual Enrolment (for fail paper/s) Process – B.Com./ B.A./ B.Sc./ BBA For The Students Who Have already Appeared Or Cleared Their Semester VI **STEP 2: ONLINE FORM GENERATION PROCEDURE FROM CALCUTTA UNIVERSITY PORTAL** Click here for B.A. & B.Sc. Semester IV Calcutta University Exam, 2023 On-line Form Generation, 2 (A) Click here for B.Com Semester IV Calcutta University Exam, 2023 On-line Form Generation, the below shown window will open. Candidate Enrollment Now, type your "Registration Number" & "First 3 Characters Please enter your registration no. of Candidates Name" in the respective boxes given herein. \* Registration No. : Then Click on "Continue" button. Registration Number... 2 (B) First 3 Characters of Candidate Name. : Please Note: If in your browser "pop-up" is blocked, you will First 3 Characters of Candidat get a display (red-coloured cross) on the top right of the browser. Please click on that display to enable the popup. Reset

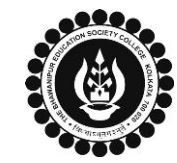

A MINORITY RUN COLLEGE. AFFILIATED TO UNIVERSITY OF CALCUTTA RECOGNISED UNDER SECTION 2(F) & 12 (B) OF THE UGC ACT, 1956

## B.COM./ B.A./ B.SC. SEMESTER IV CALCUTTA UNIVERSITY EXAMINATION, 2023 ONLINE FORM GENERATION & SUBMISSION PROCEDURE

| 2 (C) | Candidate Enrolment  * Candidate Name:  * Semester : SEMESTER - IV  Continue Back                                                                                                    | Check the Candidat<br>from the drop down<br>Then click on "Conti<br>page.<br>Please Note: If in yc<br>get a display (red-o<br>browser. Please click | e Name & "Semester" as SEMESTER IV<br>nue" button to get redirected to the next<br>our browser "pop-up" is blocked, you will<br>coloured cross) on the top right of the<br>k on that display to enable the popup. |  |
|-------|----------------------------------------------------------------------------------------------------|----------------------------------------------------------------------------------------------------|----------------------------------------------------------------------------------------------------|--|
|       | Candidate Enrolment Details - BHAWANIPUR EDUCATION SOCIETY COLLEGE (017)         Registration Number       Candidate Name         Father's/Guardian's Name                                   |                                                                                                    |                                                                                                    |  |
|       | XXX-XXXX-XXXX                                                                                                    | ABCDEFGH UKLMN                                                                                                    | ABCDEFGH IJKLMN ABCDEF GHIJK                                                                                                    |  |
|       | ABC/XYZ. ABC                                                                                                    |                                                                                                    | BCOM                                                                                                    |  |
|       |                                                                                                    | Category                                                                                                    | Gender                                                                                                    |  |
| 2 (D) |                                                                                                    | HONOURS                                                                                                    | Male                                                                                                    |  |
|       | Semester Date                                                                                                    | e of Birth Mobile                                                                                                    | E-Mail                                                                                                    |  |
|       | SEMESTER -IV DD                                                                                                    | /MM/YYYY 01234567789                                                                                                    | ABC@XYZ.MNJ                                                                                                    |  |
|       | Regulation                                                                                                    |                                                                                                    |                                                                                                    |  |
|       | 64/17                                                                                                    |                                                                                                    |                                                                                                    |  |
|       | Check all the details thoroughly in t<br>allowed in the blank field(s) by the<br>as it is.                                                                                                   | he window displayed, in case if any o<br>portal, please edit the same, otherw                                                                       | of the field(s) are blank and if the editing is vise proceed with your form fill-up process                                                                                                    |  |
|       | The below mentioned wind                                                                                                    | ow is applicable to B.A. / B.S                                                                                                    | c. students                                                                                                    |  |
|       | Subject Details                                                                                                    |                                                                                                    |                                                                                                    |  |
|       | Please select one GE course and one SEC-B subject and corresponding course.                                                                                                    |                                                                                                    |                                                                                                    |  |
|       |                                                                                                    |                                                                                                    |                                                                                                    |  |
|       | ELECTRONICS (ELTA)                                                                                                    | MATHEMATICS (MTMG)                                                                                                    | SEC-B Subject                                                                                                    |  |
| 2 (E) | GE                                                                                                    | GE                                                                                                    | SEC.8 Course                                                                                                    |  |
|       | cc                                                                                                    | L cc                                                                                                    | Select *                                                                                                    |  |
|       |                                                                                                    |                                                                                                    |                                                                                                    |  |
|       | At the bottom of the page your subject selection will be shown, here you need to check the "Subject Details" & select the subjects accordingly you want to appear in Semester IV examination |                                                                                                    |                                                                                                    |  |
|       | Please Note: Once the subjects are selected it cannot be changed.                                                                                                    |                                                                                                    |                                                                                                    |  |
|       |                                                                                                    |                                                                                                    |                                                                                                    |  |

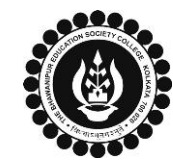

A MINORITY RUN COLLEGE. AFFILIATED TO UNIVERSITY OF CALCUTTA RECOGNISED UNDER SECTION 2(F) & 12 (B) OF THE UGC ACT, 1956

# B.COM./ B.A./ B.SC. SEMESTER IV CALCUTTA UNIVERSITY EXAMINATION, 2023 ONLINE FORM GENERATION & SUBMISSION PROCEDURE

|       | The below mentioned window is applicable to B.Com. students                                                                                                    |                                                                                                    |                                                                                                    |  |  |  |
|-------|----------------------------------------------------------------------------------------------------|----------------------------------------------------------------------------------------------------|----------------------------------------------------------------------------------------------------|--|--|--|
|       | Subject Details                                                                                                    |                                                                                                    |                                                                                                    |  |  |  |
|       |                                                                                                    |                                                                                                    |                                                                                                    |  |  |  |
|       | SRL Course Code                                                                                                    | Paper Name                                                                                                    | Action                                                                                                   |  |  |  |
|       |                                                                                                    | Entersonautile Development and Publics                                                                                                    |                                                                                                    |  |  |  |
|       | 2 004.10HG                                                                                                    | Enterpreneursing Development And Business Ethics                                                                                                    |                                                                                                    |  |  |  |
|       | 3 004.105                                                                                                    | Taxaton-i (General)                                                                                                    | ×                                                                                                    |  |  |  |
|       | At the bottom of the page, your su<br>check the <b>"Subject Details"</b> thorous<br><b>Please Note:</b> Once the subjects ar                                                                                                    | the bottom of the page, your subject selection will be shown under <b>"Subject Details"</b> section. here you need to<br>leck the <b>"Subject Details"</b> thoroughly to appear in your Semester IV examination.<br>ease Note: Once the subjects are selected it cannot be changed.                                                                                                    |                                                                                                    |  |  |  |
| 2 (F) | <ul> <li>(**For a (**For a constraint)</li> <li>Now click on the "SUBMIT" buttoo Generated Form for Semester IV.</li> <li>Please Note: <ul> <li>Click on "PRINT" button to Save</li> <li>You are required to save the form for Semester IV.</li> </ul> </li> <li>In case of no correction is required. In case of no correction is required. In case if any correction is required. Click on "PRINT" button to the state paper in Portrait for a constraint of the state paper in Portrait for the state paster photogon. After correcting your form</li> </ul> | A SUBMIT     X EXIT  any change or correction, please contact your college**)  n to submit your details in your Calcutta University Examination, a ve / Download your Semester IV Examination Form. orm in .pdf or .jpg format.  uired in your Online Examination form, upload the same as mention uired in your Online Examination form, please follow the steps giv to Print Semester IV Examination Form. Print the Examination form mode.  hly, do the required correction(s) in the form manually, along w graph (only if required) on the respective fields.  n, you must scan the form in .pdf or .jpg format & upload it as per | 2023 Online<br>2023 Online<br>oned below.<br>ren below –<br>n on a white<br>ith your full<br>the process |  |  |  |
|       | mentioned.                                                                                                    |                                                                                                    |                                                                                                    |  |  |  |
| STE   | P 3: CALCUTTA UNIVERSITY E                                                                                                    | <b>XAMINATION FORM ONLINE SUBMISSION VIA CAMPUS</b>                                                                                                    | LOGIN                                                                                                    |  |  |  |
|       | Visit the College Website www.tb                                                                                                    | ebges.edu.in.                                                                                                    |                                                                                                    |  |  |  |
| 3 (A) | On the top right-hand side of the screen, click on <u>Campus Login</u> . The session will remain "2023-2024" (DO NOT CHANGE THE SESSION). Enter your College UID (From your college ID card) in the "User Code" field, and log in using your password or OTP which will be sent to your mobile number registered with the College as well as your institutional email ID.                                                                                                    |                                                                                                    |                                                                                                    |  |  |  |
|       | Please Note: It is advisable to always use the link for <u>Campus Login</u> available on the college website or in the given notice. If you have bookmarked the link of Campus Login, please ensure that it is a secured link starting with "https", not "http".                                                                                                    |                                                                                                    |                                                                                                    |  |  |  |
| 3 (B) | Menu         Home         Logout         Change Password         Student Console         Enrolment         CU Exam Form Upload                                                                                                    | <ul> <li>On the left side of the screen, go to "CU Exam For and click on "Regular Form Upload".</li> <li>Please Note:</li> <li>If in your browser "pop-up" is blocked, you will ge (red-coloured cross) on the top right of the brow click on that display to enable the popup.</li> </ul>                                                                                                    | rm Upload"<br>get a display<br>wser. Please                                                              |  |  |  |

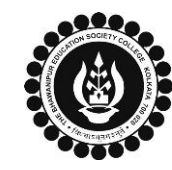

A MINORITY RUN COLLEGE. AFFILIATED TO UNIVERSITY OF CALCUTTA RECOGNISED UNDER SECTION 2(F) & 12 (B) OF THE UGC ACT, 1956

#### B.COM./ B.A./ B.SC. SEMESTER IV CALCUTTA UNIVERSITY EXAMINATION, 2023 ONLINE FORM GENERATION & SUBMISSION PROCEDURE

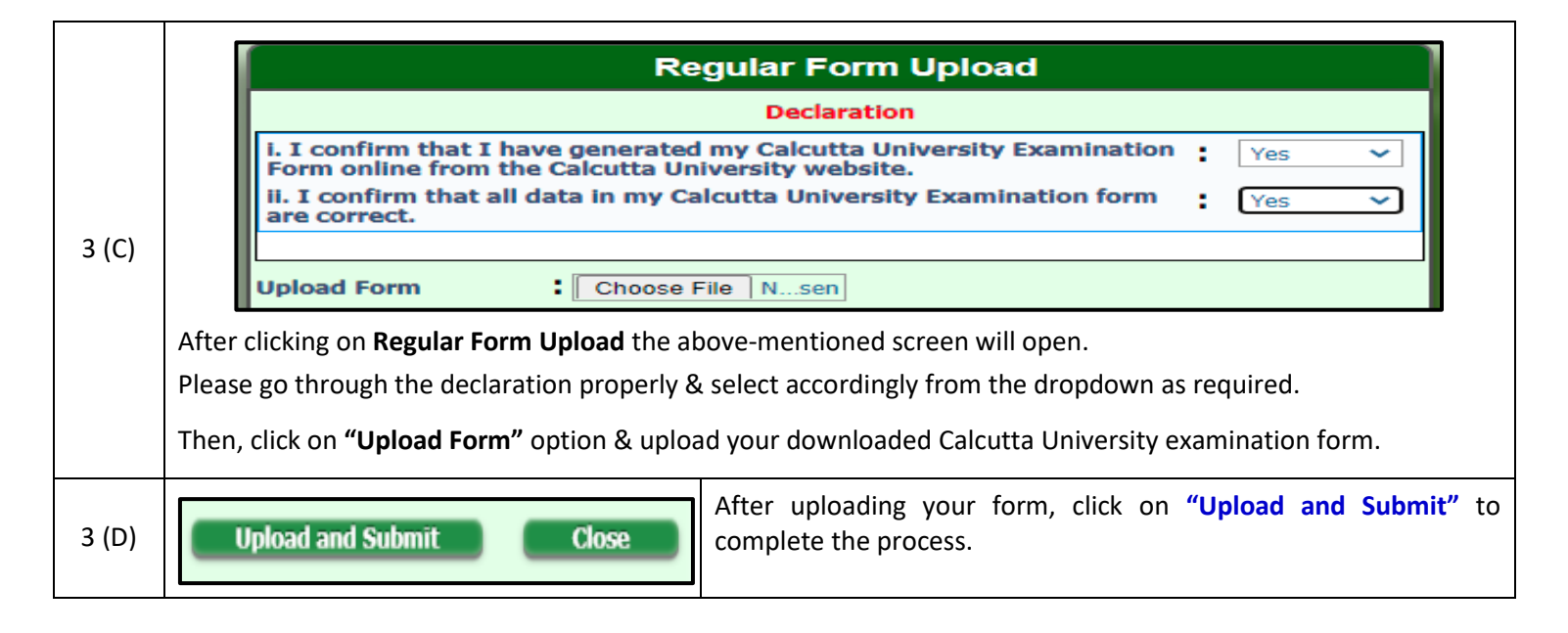